Department of Youth & Community Development

# **DYCD**CONNECT

# PARTICIPANT TRACKING SYSTEM:

COMPASS

**Participant Intake & Registration** 

# **Table of Contents**

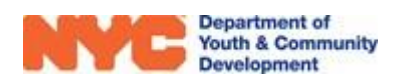

# What is Intake?

Intake refers to the process of registering program participants in the Participant Tracking System (PTS). NOTE: Intake is distinct from Enrollment which refers to assigning registered participants to activity schedules for the purpose of taking attendance.

Intake is ongoing and begins as soon as the workscope is released to your CBO for completion. NOTE: DYCD does not have to approve your workscope before you begin to register participants.

# The Intake Section

To start the registration process, go to your 'Workscope' in PTS. From 'Workscope Switchboard,' navigate to 'Participation' and click 'Intake.' Here, you will find the list of both 'Completed' ("Enrolled") participants and 'In-Progress' Intakes.

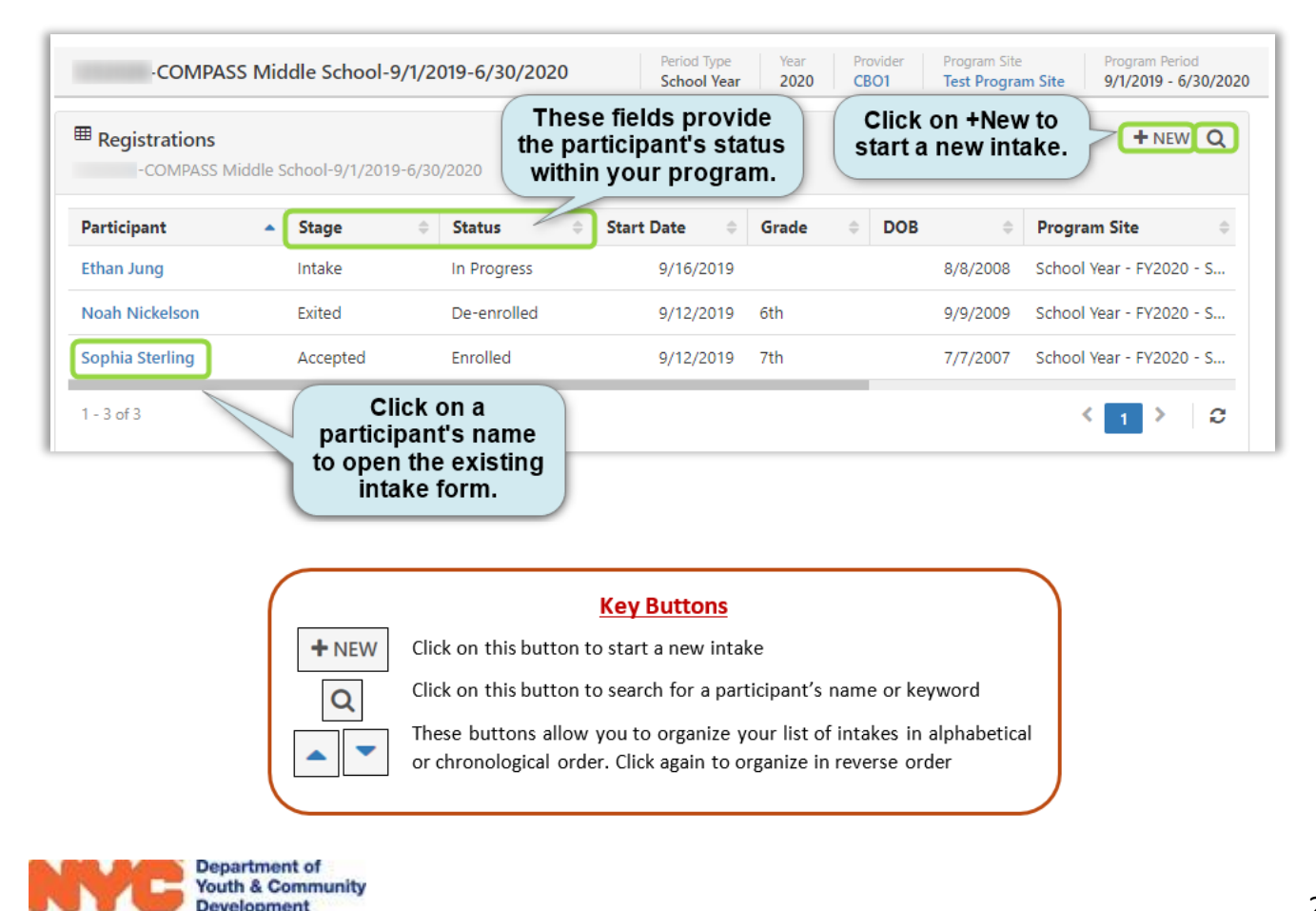

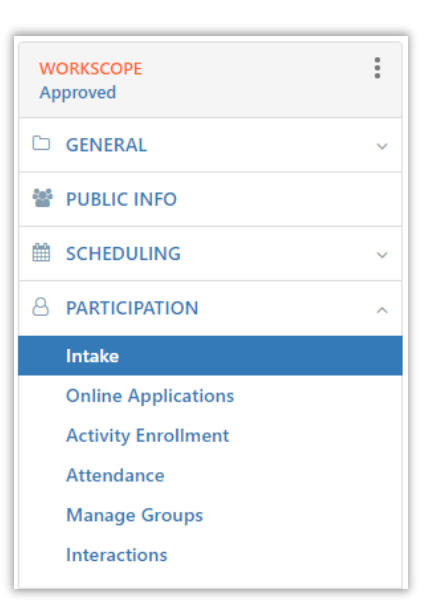

## **Participant Stages**

Participants are placed in the following categories, depending on the stage of the intake process you have reached:

- Accepted: Participant meets the program's registration criteria. NOTE: Only Accepted participants count towards your program's registration numbers.
- Intake: Participant intake is in progress
- Wait list: Participant is currently on the program waiting list
- Exited: Participant has been *de-enrolled* and is no longer in the program

# Starting a New Intake

Prior to starting the process, make sure you have completed the participant's 'Universal Participant Intake' Form. For the most recent version, go to the DYCD Connect Document Library. Before you complete the Intake form, click "+NEW" in the 'Intake Section' (Page 2) and follow the steps below.

- 1) Enter Participant Details
- 2) Choose Participant (Duplication Check)
- 3) Choose Application

### **Participant Details**

Start by entering the participant's First Name, Last Name, Date of Birth, and Sex at Birth. These four fields are used to identify the participant throughout DYCD Connect. Then click 'Search.'

| Vorkscope *                   | 125 -COMPASS Middle School-9/1/2019-6/30/2020 |
|-------------------------------|-----------------------------------------------|
| Workscope Program Site $^{*}$ | School Year - FY2020 - School of Hard Knocks  |
| First Name *                  | Noah                                          |
| Last Name *                   | Nickelson                                     |
| Middle Initial                |                                               |
| Date of Birth *               | 9/9/2009                                      |
| Age                           | 🔒 10                                          |
| Sex at Birth *                | Male                                          |
| Social Security Number        | -                                             |
|                               |                                               |

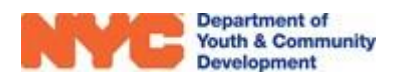

# **Duplication Check**

When you click "Search," DYCD Connect will perform a Duplication Check. If the participant is new, click 'Add New Participant.' If the participant was previously registered in the program, you have the option to click 'Register Existing Participant,' and the following notification will appear:

|           | We have found<br>Birth. Please rev | 1 existing participant(s) with the<br>iew the options below careful | he same <b>First Name</b> ,<br>Iv to make the best ch | Last Name, a   | and Date of                                 |
|-----------|------------------------------------|---------------------------------------------------------------------|-------------------------------------------------------|----------------|---------------------------------------------|
|           |                                    |                                                                     |                                                       |                |                                             |
|           |                                    |                                                                     | 0                                                     |                |                                             |
|           |                                    |                                                                     | Regist                                                | er Existing Pa | rticipant                                   |
| A         | dd New Partici                     | pant                                                                | First Name                                            | Noah           | Select this option if the                   |
|           |                                    |                                                                     | Last Name                                             | Nickelson      | participant you are<br>entering is the same |
| irst Name | Noah                               | Select this option if                                               | мі                                                    |                | participant that is                         |
| ast Name  | Nickelson                          | the participant you                                                 | DOB                                                   | 9/9/2009       | Tracking System.                            |
| 11        |                                    | are entering is NOT                                                 | Gender                                                | Male           |                                             |
|           | 0/0/2000                           | and you want to                                                     | SSN                                                   |                |                                             |
| OB        | 9/9/2009                           | proceed with adding                                                 | Borough                                               |                |                                             |
| OB        |                                    |                                                                     |                                                       |                |                                             |

### **Choose Application**

If you are registering an existing participant, you may select either 'Blank Application' or 'Copy Existing Intake.' (NOTE: If you choose 'Copy Existing Intake,' it will allow you to carry over most of the details from the previous Intake into the current one.) Then, click "Start Intake."

|                                            | 0               |                                                  |
|--------------------------------------------|-----------------|--------------------------------------------------|
| Blank Application                          | Cop             | y Existing Intake                                |
| Start the intake with a blank application. | Registration ID | REG-3454159212                                   |
|                                            | Intake Year     | 2020                                             |
|                                            | Intake Stage    | Exited                                           |
|                                            | Program Site    | School Year - FY2020 -<br>School of Hard Knocks  |
|                                            | Workscope       | 125. COMPASS Middle<br>School-9/1/2019-6/30/2020 |

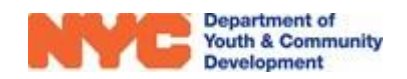

# **Completing the Intake**

## **Intake Navigation and Sections**

The 'Intake Switchboard' on the left side of the page lets you navigate through all the sections of the Intake process. Mandatory fields are marked with \* icon or say 'Required' in parentheses, and there is an 'Intake Menu Bar' at the top of the window. NOTE: Regularly save the information you enter by clicking "Save."

| NYCE Department of<br>Youth & Community<br>Development CONNE | Main Menu 🗸                                            | Intake > REG-3115505105 - E                            | E >                                                        |                  |
|--------------------------------------------------------------|--------------------------------------------------------|--------------------------------------------------------|------------------------------------------------------------|------------------|
| 🕞 SAVE 🛱 SAVE & CLOSE 📱 PROCESS 🔻                            | 🗢 EMAIL A LINK 📄 INTAKE FORI                           | Intake Menu B                                          | Bar                                                        |                  |
| REGISTRATION Intake                                          | Ethan ID<br>Jung REG-<br>3115505105                    | Start Date Age DOB<br>9/16/2019 11 8/8/2008            | Workscope<br>-COMPASS Middle School-<br>9/1/2019-6/30/2020 | Provider<br>CBO1 |
|                                                              | Registration Information                               | mation                                                 | Workscope<br>Registration Progress                         |                  |
| PARTICIPANT INFORMATION                                      |                                                        |                                                        | Registration Progress                                      |                  |
| CONTACT INFORMATION                                          | Participant *<br>Registration ID                       | <ul> <li>Ethan Jung</li> <li>REG-3115505105</li> </ul> | Workscope Registration Progress                            | C                |
| EDUCATION/WORK STATUS                                        | Registration Stage *<br>Registration Status *          | <ul> <li>Intake</li> <li>In Progress</li> </ul>        |                                                            |                  |
| A HOUSEHOLD INFORMATION                                      | Form Completed By *                                    | Applicant                                              | 10% 0%                                                     |                  |
| B HEALTH INFORMATION                                         | Date Application Received "<br>Enrollment Start Date * | 9/2/2019<br>9/16/2019                                  |                                                            |                  |
|                                                              | DYCD Funded? *<br>Is Returning Student?                | No                                                     | Required Registrations Over-Registration<br>1/10 0/100     | ۰ I              |
| NOTES & ATTACHMENTS                                          |                                                        |                                                        | Required Registrations                                     | 10               |
|                                                              | Workscope *                                            | COMPASS Mid                                            | DYCD Funded Registrations                                  | 1                |
| Intako                                                       | Workscope Program Site *                               | School Year - FY2020 - S                               | Non DYCD Funded Registrations                              | 0                |
| Switchboard                                                  | Provider                                               | СВО1                                                   | Remaining Slots to Meet Required Registrations             | 9                |
| Ownerboard                                                   | Contract                                               | ■ 125                                                  | Registrations in Progress                                  | 1                |
|                                                              | Program Area                                           | Compass                                                | Registrations in Waitlist                                  | 0                |
|                                                              | Program Type                                           | COMPASS Middle Schoo                                   | Registrations Exited                                       | 1                |
|                                                              | Period Type                                            | School Year                                            | Cumulative Registered to Date                              | 2                |
|                                                              | Registration Enrollment Date                           | 9/16/2019                                              | Online Applications Pending Action                         | 0                |

### **Registration Information**

Most details on this page will already be in the system, based on basic information entered in your 'Workscope,' but you must complete the following three fields marked with \* icon.

| Form Completed By *         | Parent/Guardian |
|-----------------------------|-----------------|
| Date Application Received * | 6/20/2017       |
| Enrollment Start Date *     | 9/11/2017       |

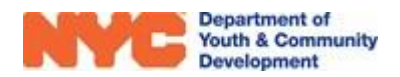

Enrollment Start Date refers to the date from which the applicant may participate in your program. Therefore, you must make sure it is correct. NOTE: Prior to this date, you cannot enroll the participant in activities or take attendance.

Workscope Registration Progress (also available on the 'Basic Information' page of your workscope) shows the progress towards meeting your program's Registration Benchmark.

DYCD Funded?\*

#### **DYCD-Funded and Non-DYCD-Funded Participants**

'DYCD-Funded?' refers to a participant funded *through your DYCD Budget*. Verify that this box is checked off to ensure that the participant will count towards DYCD requirements such as 'Rate of Participation' (RoP). NOTE: If the box above is unchecked, the following notification will appear:

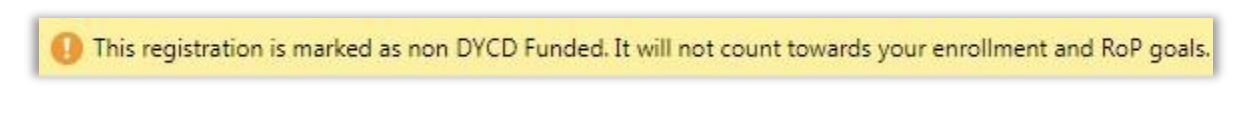

#### **Participant Information**

Here, you must enter the participant's demographic information and at least one address, as indicated on the 'Universal Participant Intake' Form. First, enter your responses to the Ethnicity, Race and Language questions.

| irst Name *                                                                                   | 🔒 Ethan                                                | Address (Required)                                                                                                    |
|-----------------------------------------------------------------------------------------------|--------------------------------------------------------|----------------------------------------------------------------------------------------------------|
| .ast Name *                                                                                   | 🔒 Jung                                                 | Name Borou                                                                                                    |
| /iddle Initial                                                                                | A                                                      | No Registration Address records found                                                                                                    |
| Date of Birth *                                                                               | 8/8/2008                                               | No Registration Address records round.                                                                                                    |
| lge                                                                                           | 🔒 11                                                   |                                                                                                    |
| ex at Birth *                                                                                 | And Male                                               |                                                                                                    |
|                                                                                               |                                                        |                                                                                                    |
| Ethnicity *                                                                                   | Ethnicity / Race / Language                            | Additional participant information                                                                                                    |
| thnicity *                                                                                    | Ethnicity / Race / Language                            | Additional participant<br>information                                                                                                    |
| thnicity *                                                                                    | Ethnicity / Race / Language                            | Additional participant<br>information<br>Is the applicant any of the following:<br>Parent/Legal Guardian?*                                                                                                    |
| thnicity * acce (Required) * Select all that apply low well does the applicant :              | <br>Ethnicity / Race / Language                        | Additional participant<br>information<br>Is the applicant any of the following:<br>Parent/Legal Guardian? *<br>Offender/Justice Involved? *                                                                         |
| ace (Required) * Select all that apply ow well does the applicant s rimary Language *         | <br>Ethnicity / Race / Language<br>speak English?      | Additional participant<br>information Is the applicant any of the following: Parent/Legal Guardian?* Offender/Justice Involved?* In Foster Care?                                                                    |
| ace (Required) * Select all that apply ow well does the applicant s rimary Language *         | <br>Ethnicity / Race / Language<br>speak English?<br>S | Additional participant<br>information Is the applicant any of the following: Parent/Legal Guardian?* Offender/Justice Involved?* In Foster Care? Runaway Youth? Endot the Decume 2*                                 |
| ace (Required) *<br>Select all that apply<br>ow well does the applicant s<br>imary Language * | <br>Ethnicity / Race / Language<br>speak English?<br>S | Additional participant<br>information<br>Is the applicant any of the following:<br>Parent/Legal Guardian?*<br>Offender/Justice Involved?*<br>In Foster Care?<br>Runaway Youth?<br>An Individual with a Disability?* |

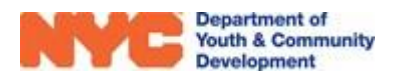

To answer Primary Language, hover your cursor over the field and click the magnifying glass icon to see the first 10 results, which will appear in alphabetical order. Select the participant's primary language if you see it listed. If you do not see it, you can use the Search Bar or click 'Look Up More Records' to scroll through the entire list of languages.

|                   |                                     | LOOK<br>Enter your s | Up Record<br>earch criteria. |     | ×                   |
|-------------------|-------------------------------------|----------------------|------------------------------|-----|---------------------|
|                   |                                     | Look for             | Language                     | *   |                     |
| Primary Language* | Q                                   | Look in              | Language Lookup View         | ¥   |                     |
| 196 119 121       | 🚺 Albanian                          | Search               | Search for records           | Q   |                     |
|                   | Arabic                              |                      |                              |     |                     |
|                   | Rengali                             | Langua               | age 🛧                        |     | e                   |
|                   | Chinese (including Cantonese & Mand | Russia               | n                            |     | *                   |
|                   | English N                           | Spanis               | h                            |     |                     |
|                   |                                     | Tagalo               | 9                            |     |                     |
|                   | Lo French                           | - Turkisł            | h                            |     |                     |
|                   | 👌 Fulani                            | Urdu                 |                              |     |                     |
|                   | German                              | Vietna               | mese                         |     |                     |
|                   | 👍 Gujarati                          | Yiddish              | h                            |     | *                   |
|                   | 💊 Haitian Creole                    | 1 - 31 of 3          | 1 (1 selected)               |     | <b>4 4</b> Page 1 ▶ |
|                   | Look Up More Records                |                      |                              |     |                     |
|                   | 10 results                          | New                  |                              | Add | Cancel Remove Value |

Next, in the Address Section, click the + icon to add a new address. When the overlay appears on your screen, enter the required information. Use 'Address Notes' to capture any additional information.

|                                   |              | 🗅 New Address                                                       |                                                                                      |
|-----------------------------------|--------------|---------------------------------------------------------------------|--------------------------------------------------------------------------------------|
|                                   |              | SAVE 🕂 NEW                                                          |                                                                                      |
| Address (Required)                | +<br>Borough | Primary Address?<br>Number & Street *<br>Apt<br>Borough *<br>City * | <ul> <li>Z Lafayette St</li> <li>21</li> <li>Manhattan</li> <li>Manhattan</li> </ul> |
| 583 w 212 st, Manhattan, NY 10034 | Manhattan 🕨  | State *<br>Zip Code *<br>Country *<br>Address Notes                 | NY<br>10007<br>United States                                                         |

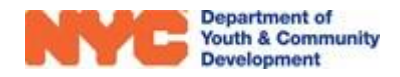

DYCD Connect automatically verifies if the address entered is valid. You can see the 'Verification Status' details at the bottom of the overlay. Click "Save" and close the overlay.

| Validation Status    | Address is valid               |
|----------------------|--------------------------------|
| Address Ver          | rification                     |
| Address Verification | 1                              |
| Community District   | Anhattan CD 001                |
|                      | Council District 001 Manhattan |

NOTE: You may enter more than one address. The first address entered is selected as the Primary Address. If you need to designate a different primary address, follow the above steps to add a new address, and make sure to check off the "Primary Address?" box.

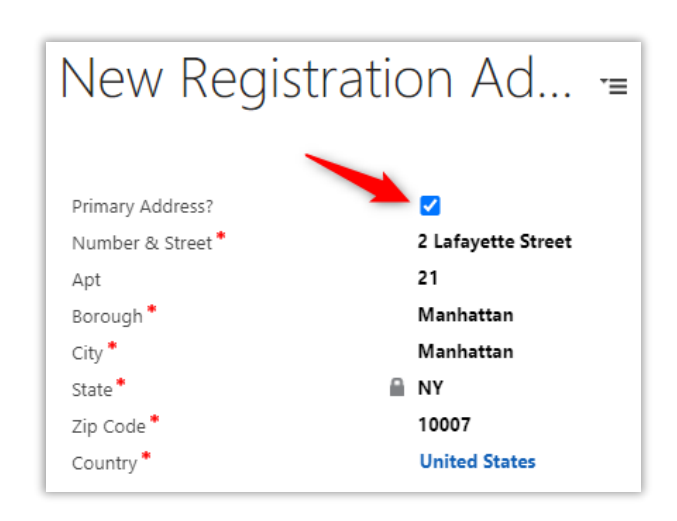

#### **Contact Information**

If the participant has provided contact information, enter this in the 'Applicant's Contact Information' section. If the participant has no contact information or is not old enough to have contact information, uncheck 'Does the applicant have contact

| Applicant's Contact Information               |                   |
|-----------------------------------------------|-------------------|
| Does the applicant have contact information?* |                   |
| Preferred Method of Contact *                 | Cell Phone        |
| Cell Phone*                                   | (212) 655-7284    |
| Work Phone                                    | 1. <del></del> () |
| Home Phone                                    | 944 C             |
| Email Address                                 | ernie@gmail.com   |

information?' and move to the 'Parent/Emergency Contact' section.

At least one parent or emergency contact is required. To enter 'Parent/Emergency Contact' information, click the + icon.

| Parent/Emerge | Parent/Emergency Contact (Required) |                    |                                          |                |  |
|---------------|-------------------------------------|--------------------|------------------------------------------|----------------|--|
| Name          | Relationship                        | Primary Contact? 🗸 | May Pick-up Child? Cell Phone Work Phone | Home Phone     |  |
| Nathan Jung   | Father                              | Yes                | Yes                                      | (646) 111-2222 |  |

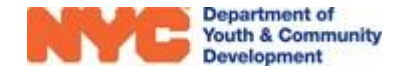

When the overlay appears on the screen, enter the Contact Details, Contact Method, and Address. Make sure to indicate who is the Primary Contact. The first person entered is automatically checked off as the Primary Contact. When entering additional contacts, the Primary Contact? Box may be checked/unchecked.

|                               |                      | Contact Details               |        |
|-------------------------------|----------------------|-------------------------------|--------|
| Contact Method                |                      | Primary Contact? *            |        |
| Preferred Method of Contact * | Cell Phone           | First Name *                  | Thomas |
| Cell Phone *                  | (718) 111-1111       | Is Parent/Guardian?           |        |
| Work Phone                    | (212) 333-3333       | Relationship To Participant * | Father |
| Home Phone                    |                      | May Pick-up Child?            | <      |
| Email Address                 | example@fakemail.com | Notes                         |        |
|                               |                      |                               |        |

A Preferred Method of Contact and at least one contact number and/or email address is required for each parent/ emergency contact

In Address, if the contact lives at the same address as the participant, check 'Same as Participant' to copy the address entered in the Participant Information section. Otherwise, enter the address information. Click "Save" and close the overlay.

| Address             |                |
|---------------------|----------------|
| Same as Participant |                |
| Street              | 🔒 583 w 212 st |
| Apt                 | ■              |
| Borough             | 🔒 Manhattan    |
| City                | 🔒 Manhattan    |
| State               | NY NY          |
| Zip Code            | 🔒 10034        |
| Country             | United States  |
|                     |                |

In addition, if there are additional people who can OR

cannot pick up the participant, the details should be added to the 'Additional people who MAY or MAY NOT pick-up the child" grid, as indicated in the example below.

| Additional people who MAY | or MAY NOT pick-up the child |                      |                | (+ |
|---------------------------|------------------------------|----------------------|----------------|----|
| Name of Person 🛧          | May Pick-up Child? 🛧         | Relationship         | Phone          |    |
| Sandy Thomas              | Yes                          | Child Care Provider  | (718) 455-3456 |    |
| Tony M.                   | No                           | Friend of the family |                |    |

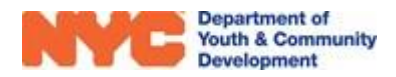

### **Education/Work Status**

Enter the applicant's Student Type, Current Work Status, and Grade.

| Education/Work St                                                               | atus                                                   | Current Grade *                                                                                                    |
|---------------------------------------------------------------------------------|--------------------------------------------------------|----------------------------------------------------------------------------------------------------|
| Student Type *<br>Educational Level<br>Current Work Status *<br>OSIS/Student ID | Full-Time Student Elementary School Employed Full-Time | <ul> <li>(None)</li> <li>Pre-K - Elementary School</li> <li>K - Elementary School</li> <li>1st - Elementary School</li> <li>2nd - Elementary School</li> <li>3rd - Elementary School</li> </ul> |
|                                                                                 |                                                        | <ul> <li>4th - Elementary School</li> <li>5th - Elementary School</li> </ul>                                                                                                    |

If the applicant is a full-time student, you must provide the student's 'School Information' by clicking the + icon in the grid.

| school information (Required for Fu | II-Time Studenty | <u> </u> |
|-------------------------------------|------------------|----------|
| School Name 🔨                       | School Type      |          |
| a particular colorada con d         |                  |          |

An overlay will appear on the screen. Select the 'School Type.' If you choose 'Public School,' you must select from the DOE list of Public Schools. Use the 'Search' bar to find and select the correct school. To quickly find the school, type a \* before a keyword or number in school (see example below). Alternatively, click 'Look Up More Records' for the full list of DOE Schools.

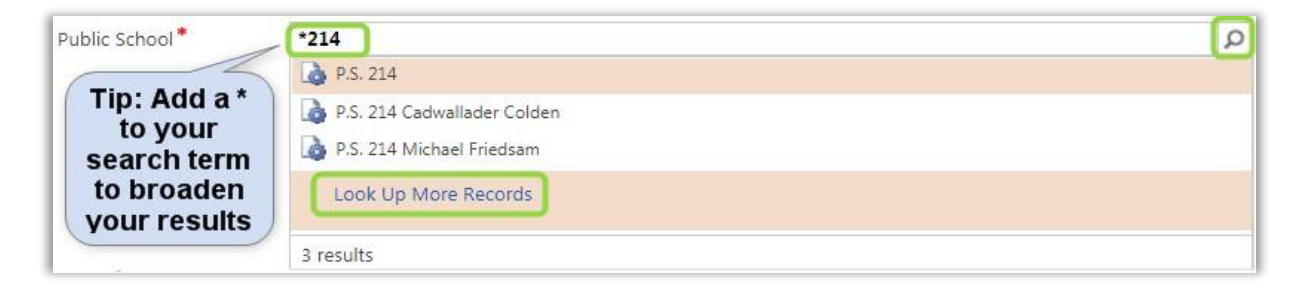

When selecting a DOE school, the address will auto-populate based on the school selected. Click "Save" and close.

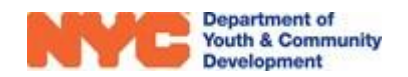

#### **Household Information**

All 'Household Information' questions require a response, and at least one Source(s) of Household Income is required. Note the 'Decline to Answer' option for 'Sources of Household Income' and 'Total Household Income.'

| Head of Household Type  | Si                      | ngle Parent – Female | Total Household Income | •                   |                      |
|-------------------------|-------------------------|----------------------|------------------------|---------------------|----------------------|
| Housing Type*           | Re                      | nt                   | (None)                 | S24.601 - \$28,780  | \$60,001 - \$70,000  |
| Household Size*         | Fo                      | ur                   | © 50                   | \$28,781 - \$32,960 | \$70,001 - \$80,000  |
| Sources of Household In | come (Required)         |                      | S1 - S12,060           | \$32,961 - \$37,140 | \$80,001 - \$90,000  |
| Sources of Household In | come (requires)         |                      | S12,061 - \$16,240     | \$37,141 - \$41,320 | \$90,001 - \$100,000 |
| Employment Wages ×      | Employment Tax Credit × | Childcare Voucher X  | \$16,241 - \$20,420    | \$41,321 - \$50,000 | \$100,000+           |
| Select all that apply   |                         |                      | \$20,421 - \$24,600    | \$50,001 - \$60,000 | Decline to Answer    |

#### **Health Information**

Answer the questions based on information provided by the participant. For most questions, additional information will be needed if you enter 'Yes.'

| Does the applicant have any allergies? (food, medication, etc.) |
|-----------------------------------------------------------------|
| Yes                                                             |
| Please provide list of allergies *                              |
| tree nuts, milk                                                 |

#### Consents

- Consents must be completed for all participants
- 'Consent to Participate/Verification of Information Provided' must be confirmed before you can submit the Intake form. For all other consents, you must enter 'Yes' or 'No' (see example below).
- COMPASS Middle School and COMPASS High Programs: These programs must also complete 'Parent Consent for Participation Data Collection.'

| General Program Consents                      |                   |
|-----------------------------------------------|-------------------|
| Consent to Participate/Verification of Inform | mation Provided * |
| Yes                                           |                   |
| Participant may travel home alone *           |                   |
| No                                            |                   |
| Consent for Emergency Medical Treatment       | *                 |
| Yes                                           |                   |
| Participant Consent for Photo/Videotaping     | *                 |
| Yes                                           |                   |
| Participant consent for use of original work  | *                 |
| Yes                                           |                   |

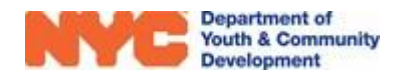

### **Reviewing + Submitting the Intake**

Once you have completed the Intake Form, click "Save" in the Intake Menu Bar. There are several options for reviewing and submitting the intake form.

|                   | PARTICIPANT INFORMATION     intake.   |
|-------------------|---------------------------------------|
|                   | CONTACT INFORMATION                   |
| Add to Waitlist   | EDUCATION/WORK STATUS                 |
| Check Eligibility | # HOUSEHOLD INFORMATION               |
| Submit            | Coptional: Use this section to add    |
| Deactivate        | CONSENTS notes and/or attach          |
|                   | ■ NOTES & ATTACHMENTS to this intake. |

REGISTRATION Intake

REGISTRATION INFORMATION

÷

Click on this

icon to see

options to

review and finalize the

### Add to Waitlist

If you want to add the participant to the waitlist, you can do this, at any time, by clicking the in the 'Intake Switchboard' and selecting 'Add to Waitlist.' You must provide a first name, last name, date of birth, and an address. After you enter the details, the 'Registration' list on the 'Intake Switchboard' will update from 'Intake' to 'Waitlist.'

To remove the participant from the Waitlist, click the "three dots" icon and select 'Remove from Waitlist.' To register the participant, follow the steps set out in the next section.

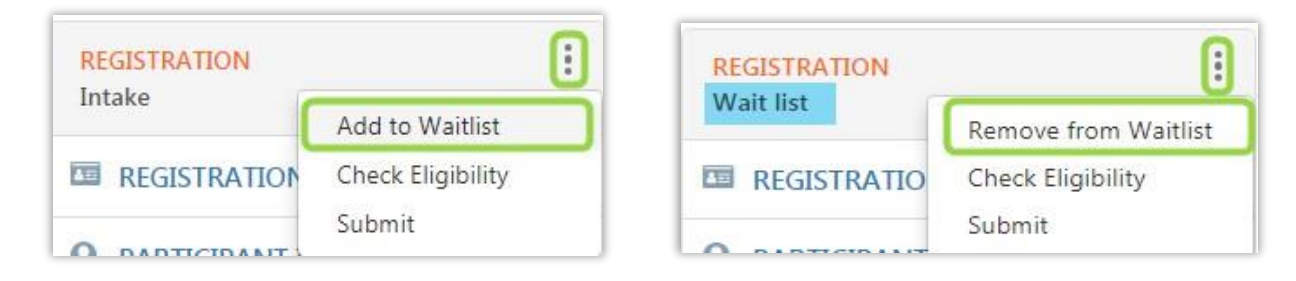

# Check Eligibility

Each DYCD Program has its own eligibility criteria. At any point during the Intake process, you can check whether the participant is eligible, based on the information entered. From the Intake Switchboard, click the three dots icon and 'Check Eligibility.'

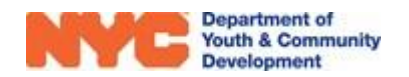

If the participant is eligible based on the information entered, you will see the following confirmation message:

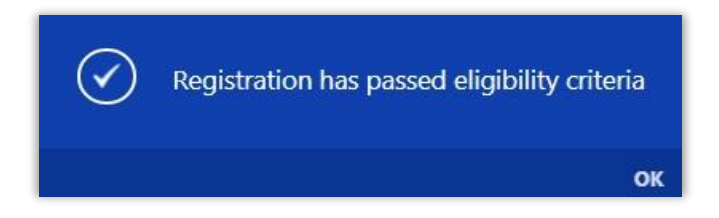

If the applicant is not eligible based on the information entered or information relating to eligibility criteria is missing, you will see the following rejection message:

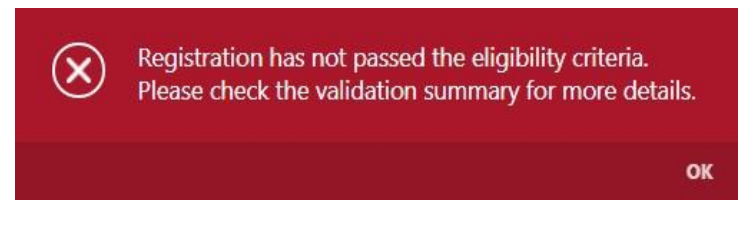

A Validation Summary will also appear at the top of the Intake window with additional information. For example:

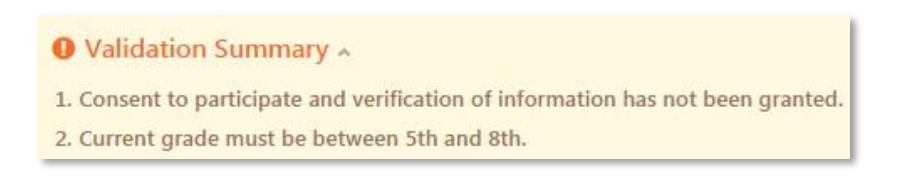

#### **Deactivate an Intake**

Except for participants with attendance, who must be <u>Exited</u>, you may deactivate (i.e., delete) an Intake created in error.

#### **Register the Applicant**

When you have completed the Intake, you register the participant by clicking the "three dots icon" on the Intake Switchboard and selecting 'Submit.' The system will perform an eligibility check.

| REGISTRATION | 1                 |
|--------------|-------------------|
| Intake       | Add to Waitlist   |
| REGISTRATION | Check Eligibility |
|              | Submit            |

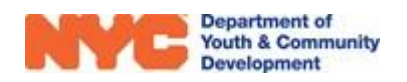

If the applicant is not eligible for the program, the following notice will appear:

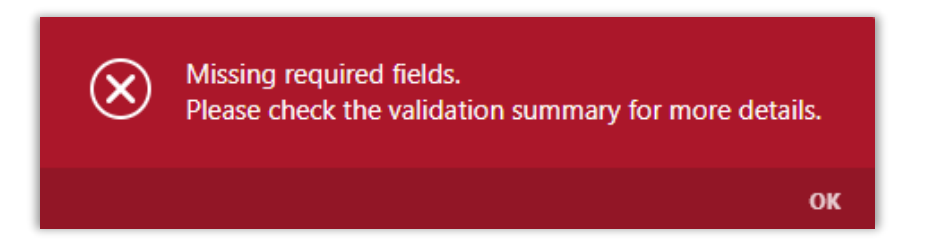

The system will also alert you if any required fields were not completed. Click on each link to go directly to a field where you need to enter missing information.

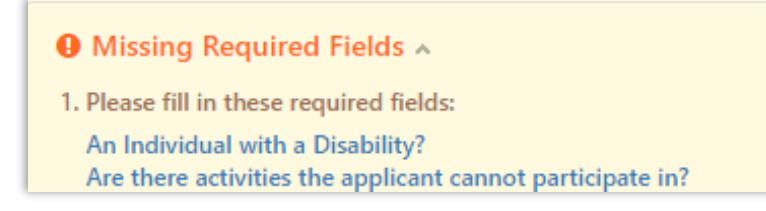

After all the information is complete, make sure to save your responses in the Intake, and then click the three dots icon to 'Submit' the form. If the participant passes the eligibility check and all required fields have been completed, the Registration Stage will update to 'Accepted,' and you will see the following message:

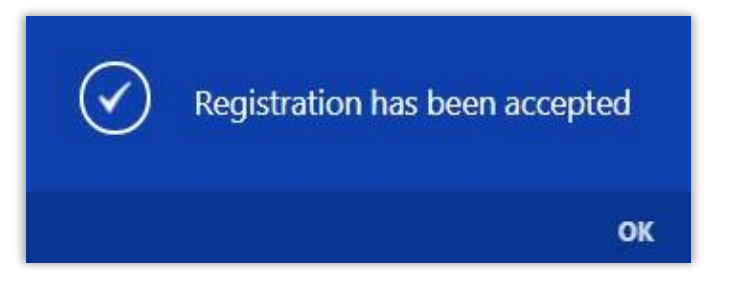

Once a participant is Accepted and the workscope is approved, you can proceed with enrollment. You can do this from the Activity Enrollment or Manage Groups sections of the Workscope, or directly from the Enrollment page that will now be visible on the Intake Switchboard.

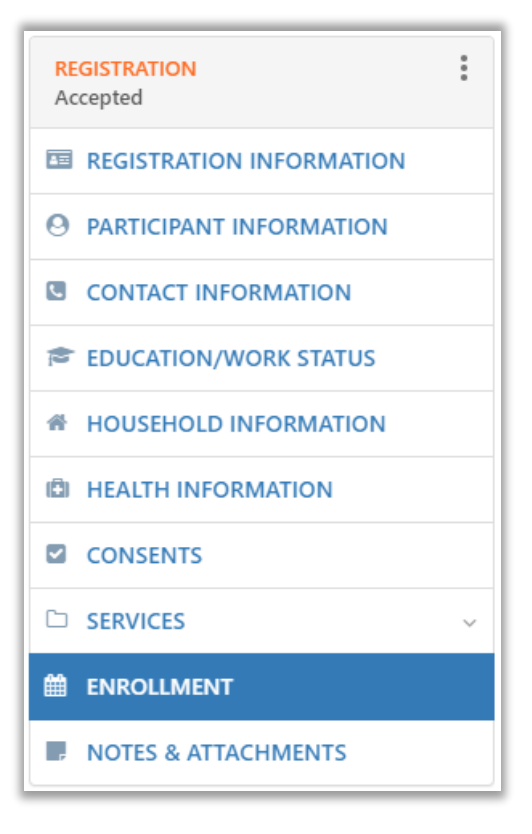

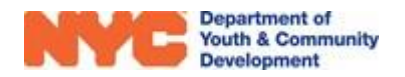

# **Updating Participant Information**

As the program period progresses, a participant may leave the program or some details may need to be amended. To make updates, open a participant's intake and correct the information. Steps you must take to perform common types of changes are summarized below:

# Changing Name / Date of Birth / Gender

**Step 1:** On the Registration Information page, click on the participant's name in blue text.

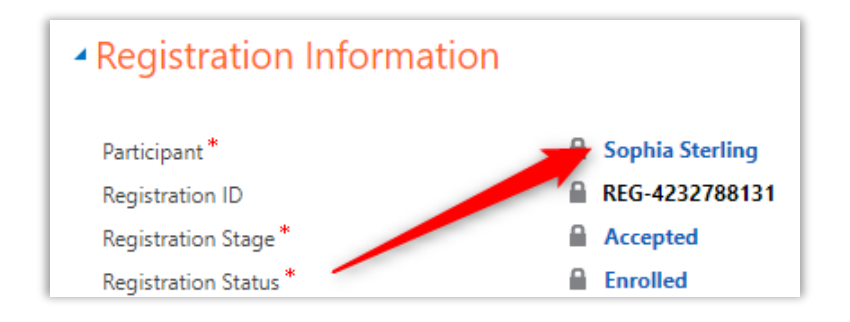

**Step 2:** When the new browser window opens, make the necessary changes, and then click "Save & Close."

**NOTE:** You will not be able to make revisions if the participant is registered at another program site during the same period (Summer, School, or Fiscal Year). Reach out to the DYCD Connect Help Center for additional assistance.

# **Changing Parent / Emergency Contact(s)**

**Step 1:** On the 'Contact Information' page, click the existing contact's name to open the Parent/Emergency Contact overlay.

| SAVE                   | 😭 SAVE & CLOSE                       | & DEACTIVATE | 🖘 EMAIL A LINK |
|------------------------|--------------------------------------|--------------|----------------|
| PARTICIP<br>SOC<br>Gen | ant: information<br>hia Ster<br>eral | ling -≡      |                |
| First                  | st Name *                            | Sophia       | SSN            |
| Las                    | st Name *                            | Sterling     | Email          |
| Mi                     | ddle Initial                         |              | Borough        |
| Da                     | te of Birth *                        | 7/7/2007     | ZIP Code       |
| Se                     | x at Birth: *                        | Female       |                |
|                        |                                      |              |                |
| Active                 |                                      |              |                |

| Name           | Relationship | Primary Cor | ntact? 🗸 🛛 May Pick- | up Child Cell Phone |
|----------------|--------------|-------------|----------------------|---------------------|
| David Sterling | Dad          | Yes         | Ves                  | (646) 484-796       |

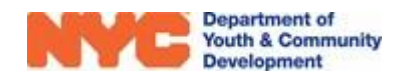

**Step 2:** Update the information and click "Save." Alternatively, click "Deactivate" to delete the emergency contact.

# **Changing Address**

**Step 1:** On the Participant Information page, click on the existing address record to open the address overlay.

| Address (Required)                        | +        |
|-------------------------------------------|----------|
| Name                                      | Borough  |
| 123 Example Street #3, Brooklyn, NY 11218 | Brooklyn |

**Step 2:** Update the information and click "Save." Alternatively, click "Deactivate" to delete the emergency contact.

The steps to revise other sections of the intake form are similar to those described above. When you have completed the necessary changes, always click "Save & Close" in the Intake Menu Bar.

### **Exiting a Participant**

If a participant is no longer part of the program, you may exit the participant in order to de-enroll them from your program. All attendance accumulated by the participant prior to their exit date will count towards your program's participation goals.

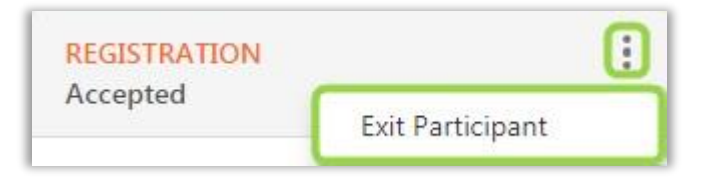

Click on the three dots icon at the top of the Intake Switchboard of an Accepted participant, and select "Exit Participant."

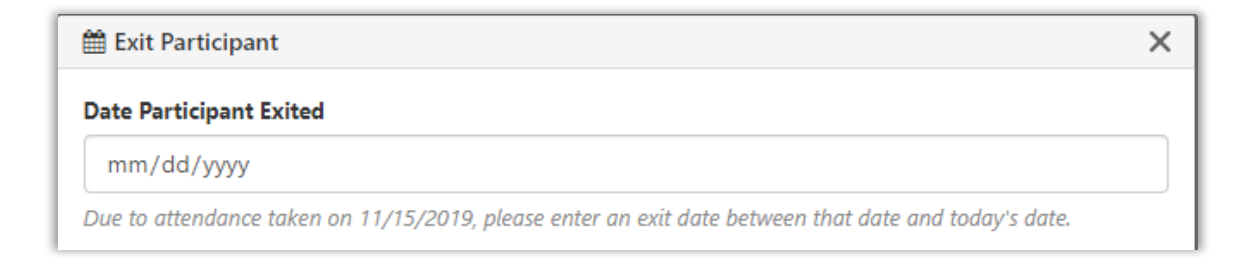

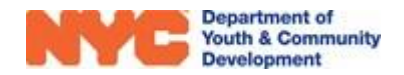

The system will tell you the most recent date of attendance for this participant. Enter the 'Date Participant Exited,' which must be a date after the last day of attendance recorded. Then, click "OK."

Once exited, the 'Registration' stage will be updated to 'Exited.' The participant cannot reregister through the same Intake. If the participant returns to the program, you must submit a new Intake form reflecting a new Enrollment Start Date. However, following the steps on Page 4, you will be able to import some information from the previous Intake.

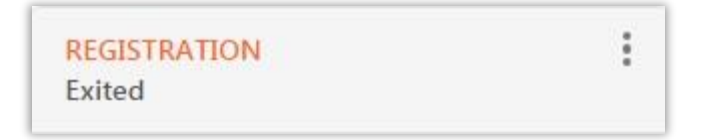

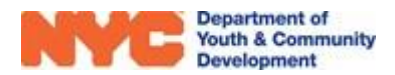

# **DYCD Connect Help Center**

If you have questions or concerns, please submit a help request to the DYCD Connect Help Center. You may reach the Help Center direct from the banner at the top of DYCD Connect by clicking on the question mark, as shown below.

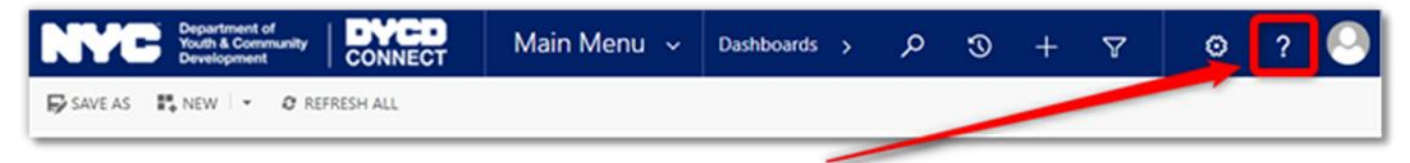

Alternatively, you may submit a request through the <u>Help Center</u> on the DYCD Connect homepage.

| DYCD RESOURCE CENTER                                                                                                    | DYCD HELP CENTER                                                                                                    |                                                                                                    |  |
|----------------------------------------------------------------------------------------------------|----------------------------------------------------------------------------------------------------|----------------------------------------------------------------------------------------------------|--|
| DYCD Connect is the main resource center to<br>help organizations communicate and<br>coordinate with the communities they serve. | The DYCD help center is where you can find resources to help with the technical and operational issues you may come across. Here you can contact DYCD support directly or look into additonal resources and guides that can help you move forward with your tasks. |                                                                                                    |  |
|                                                                                                    | <b>a</b> first name Enter your first name                                                                                                    | Last name                                                                                                    |  |
| View DYCD's public website for<br>information about our funded<br>programs.                                                      | <b>binder</b> Enter your phone number                                                                                                    | email Enter your e-mail address                                                                                                    |  |
|                                                                                                    | e organization Select an Organization                                                                                                    |                                                                                                    |  |
| CB CAPACITY BUILDING<br>DYCD invests in building the capacity<br>of nonprofit organizations as a                                 | program area Select a Program Area •                                                                                                    | <b>program type</b> Select a Program Type                                                                                                    |  |
| families receive high-quality services.                                                                                          | I am a DYCD employee Select if you need operational or technical help:                                                                                                    |                                                                                                    |  |
| HELP CENTER<br>Having trouble? Send a message to<br>our support team through the Help<br>Center.                                 | NEED TECHNICAL<br>ASSISTANCE?                                                                                                    | NEED OPERATIONAL<br>ASSISTANCE?                                                                                                    |  |
|                                                                                                    | If you are having a technical issue related to logging<br>in, accessing your services, or experiencing a bug,<br>contact the technical help desk                                                                                                    | Having trouble performing your existing operations<br>using the new systems and tools within DYCD<br>connect? Get in touch with a program specialist |  |
| F.A.Q<br>Read Frequently Asked Questions to<br>learn more about DYCD Connect.                                                    | Detailed Description:                                                                                                    |                                                                                                    |  |
|                                                                                                    | Enter a detailed description                                                                                                    |                                                                                                    |  |

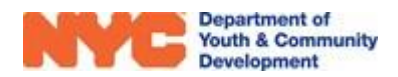